# Documentation – Dosing Weight & Fluid Goals Newborn Services

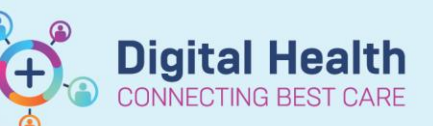

Digital Health Quick Reference Guide

mPage

#### This Quick Reference Guide will explain how to:

Reference and document the neonatal dosing weight and managing the fluid goals within Cerner PowerChart.

#### **Definitions:**

**Neonatal team patient** – A patient whose medical care is led by the neonatal team. This includes patients admitted to the neonatal unit and post-natal wards at Joan Kirner.

NEO Dosing Weight - Is the weight used to calculate weight-based medication dosages for neonatal team patients.

### **Document Dosing Weight and Fluid Intake Goals**

- 1. Click on
- Medical Officer View

from the Table of Contents and then select the NBS Admit/Manage ×

- 2. Scroll to the Dosing Weight and Fluid Goals
- 3. Click on the Add button and select the 'Dosing Weight and Fluid Intake Goals NEO' Powerform

| 4. | <b>Neonatal Dosing Weight</b><br>Enter the 'NEO Dosing Weight' and 'NE      | NEO Dosing V                                             | Veight<br>Veight Reason                        | 4<br>birthweight   | kg 🛃                                                                       | B                                                                        |
|----|-----------------------------------------------------------------------------|----------------------------------------------------------|------------------------------------------------|--------------------|----------------------------------------------------------------------------|--------------------------------------------------------------------------|
|    | Dosing Weight Reason                                                        |                                                          |                                                |                    |                                                                            |                                                                          |
| 5. | <i>Fluid Goals</i><br>Complete the total fluid intake (TFI)                 | Fluid Goals<br>Goals                                     | <ul> <li>Demand</li> <li>Prescribed</li> </ul> | <u></u>            | NEO Fluid Goals: Prescribed (25/07//<br>NEO Fluid Goals Comments: test (25 | 23 09:53:00)<br>/07/23 09:53:00)                                         |
|    | and individual goals within the 'Fluid Goals' section                       | Total Fluid Intake TFI<br>Feeds<br>Other IV Fluid<br>TPN | 120<br>120<br>0                                | mL/kg/day          | 20 mL/hr<br>20 mL/hr<br>0 mL/hr<br>0 mL/hr                                 | TFI Rate<br>Feeds Rate<br>Other IV Fluid Rate<br>TPN Rate<br>Lipids Rate |
| 6. | If applicable in the 'Comments' section document basic feeding instructions | Comm                                                     | nents                                          | FEBM 3 hourly such | k as tolerated                                                             |                                                                          |

## Important – Hourly rates and 'Other IV fluid goals'

- The equivalent hourly rates for the individual goals will automatically calculate
- The Powerform uses the TFI, feeds and TPN to calculate the '**Other IV fluid goals**' for infusions and maintenance fluids. Note: the **lipid rate** is excluded from this calculation

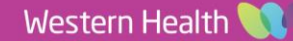

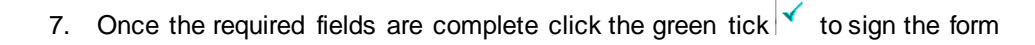

8. Once signed, the '**Dosing Weight and Fluid Goals**' are viewable on the mPage for Nursing, Medical and Pharmacy.

| Dosing Weight and Fluid Goals |                        |                |  |  |  |  |
|-------------------------------|------------------------|----------------|--|--|--|--|
|                               |                        | Today<br>09:53 |  |  |  |  |
| ✓ Neonatal Dosing Weight      |                        |                |  |  |  |  |
| Birth Weight                  | kg                     |                |  |  |  |  |
| Weight Measure                | d kg                   |                |  |  |  |  |
| NEO Dosing Wei                | i <mark>ght k</mark> g | 4              |  |  |  |  |
| NEO Dosing Wei                | birthweight            |                |  |  |  |  |
| ✓ Fluid Goals                 |                        |                |  |  |  |  |
| Fluid Goals                   |                        | Prescribed     |  |  |  |  |
| Total Fluid Int               | mL/kg/day              | 120            |  |  |  |  |
| Feeds                         | mL/kg/day              | 120            |  |  |  |  |
| Other IV Fluid                | mL/kg/day              | 0              |  |  |  |  |
| TPN                           | mL/kg/day              | 0              |  |  |  |  |
| Lipids                        | mL/kg/day              | 0              |  |  |  |  |
| Eluid Goole Com               | tost                   |                |  |  |  |  |

# Important – Neonatal Feed Plan Order

• If a patient is receiving feeds the 'Neonatal Feed Plan' Order also needs to be placed

# Handy Hint – Where to find the Neonatal Dosing Weight

- The most recently documented 'NEO Dosing Weight' will display in the Banner Bar for all patients under 1 year of age
- This can also be found in the Interactive View in the Measurements band. Interactive View should only be used to view the 'NEO Dosing Weight' – documentation needs to occur via the 'Dosing Weight and Fluid Intake Goal NEO' Powerform

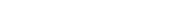

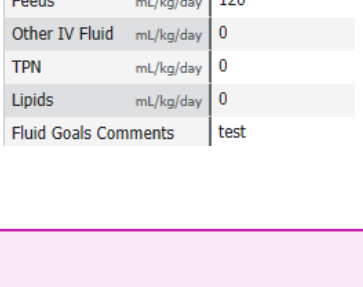

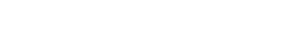

**Digital Health** 

**Quick Reference Guide** 

**Digital Health**